การใช้งานระบบ VDI สำหรับเข้าถึงจากภายนอก ทดแทน server 61.19.201.5 กรณี ที่มีปัญหา

- 1. ติดตั้งโปรแกรม VPN ชื่อ Forticlient
  - a. Download จาก Web <u>https://www.fortinet.com/support/product-downloads</u>

| ig 🧧 CiscoThing 🧧 4Report 🧧 Security_KM 🕒 Ima                                                                                                    | ages 🧧 1950 🧧 GOLD 🧧 HIS.Work                                                                                                    | 🔇 Windows Media 🚦 Windows                                                                                                    | 🛞 ศูนย์เดือนกับอุคุนิยมพิพ 👒 Hardening Operati |
|----------------------------------------------------------------------------------------------------|----------------------------------------------------------------------------------------------------|----------------------------------------------------------------------------------------------------|------------------------------------------------|
|                                                                                                    |                                                                                                    | FREE PRODUCT DEM                                                                                                    | 10   DOWNLOADS   FORTICLOUD LOGIN $ {\sf Q}$   |
| TINET Products Solutions Su                                                                                                    | pport & Services More                                                                                                    |                                                                                                    | SFORTIGUARD LABS THREAT INTELLIGENC            |
| er Total Economic Impact <sup>™</sup> (TEI) study rev<br>d with the Fortinet Data Center with AI-p                                                                                                    | S and Free T<br>veals 318% ROI and \$10.6M in<br>vowered FortiGuard Services                                                                                                    | rials                                                                                                    | $\checkmark$                                   |
| NLOAD STUDY                                                                                                    |                                                                                                    |                                                                                                    |                                                |
| oduct Downloads Free Trials                                                                                                    |                                                                                                    |                                                                                                    |                                                |
| rtiClient                                                                                                    |                                                                                                    |                                                                                                    | ^                                              |
| enair<br>enair<br>en | Forti<br>ZTNA<br>EPP/AI<br>FortiCl                                                                                                    | Client 7.0<br>Edition<br>PT Edition<br>ient EMS                                                                                                    |                                                |
|                                                                                                    | g    ClassThing    4 Report    Security_XM    Image: Image: Ima | g    CitecThing    4 Report    Security,XM    C    Images    193    GOLD    HIXWork      NTINET    Products    Solutions    Support & Services    More      Oduct Downloads    and S10.6M in d with the Fortinet Data Center with Al-powered FortiGuard Services      NLOAD STUDY      oduct Downloads    Free Trials      rtiClient      Image: Cite Comparison of the product of the product |                                                |

b. โดย Download ตามระบบปฏิบัติการที่ใช้งาน

## FortiClient VPN

| The VPN-only version of FortiClient offers SSL V devices. | /PN and IPSecVPN, but does not in | clude any support. Download th | e best VPN software for multiple |
|-----------------------------------------------------------|-----------------------------------|--------------------------------|----------------------------------|
| Remote Access                                             |                                   | <b>*</b>                       | A                                |
| SSL VPN with MFA                                          |                                   |                                | U                                |
| IPSEC VPN with MFA                                        | Download VPN for Windows          | Download VPN for MacOS         | Download VPN for Linux           |
|                                                           | DOWNLOAD                          | DOWNLOAD                       | DOWNLOAD .rpm                    |
|                                                           | Download VPN for iOS              | Download VPN for Android       | Download VPN for Linux           |
|                                                           | DOWNLOAD                          | DOWNLOAD                       | DOWNLOAD .deb                    |

c. ดำเนินการติดตั้ง

| Status<br>Downloading image (24%) | Connect |
|-----------------------------------|---------|

d. เลือก option และ Click Next

| PIQUUCLOU                                                                          | windaus rive mais                           |                |      |    |
|------------------------------------------------------------------------------------|---------------------------------------------|----------------|------|----|
| H FortiClient VPN Setup                                                            |                                             | 8 <del>7</del> |      | ×  |
| Welcome to the FortiC                                                              | Client VPN Setup W                          | izard          |      |    |
| The Setup Wizard will install FortiClien<br>continue or Cancel to exit the Setup V | it VPN on your computer. Click N<br>Wizard. | lext to        |      |    |
|                                                                                    |                                             |                |      |    |
|                                                                                    |                                             |                |      |    |
|                                                                                    |                                             |                |      |    |
|                                                                                    |                                             |                |      |    |
| Yes, I have read and accept the                                                    | License Agreement Nex                       | t              | Cano | el |

## e. เลือก Install

| FortiClient VPN Setup                                                  |                                                        | <u></u> 2        |      | 0 |
|------------------------------------------------------------------------|--------------------------------------------------------|------------------|------|---|
| Ready to install FortiClien                                            | t VPN                                                  |                  |      |   |
|                                                                        |                                                        |                  |      |   |
| Click Install to begin the install<br>installation settings. Click Can | ation. Click Back to review<br>cel to exit the wizard. | or change any of | your |   |
|                                                                        |                                                        |                  |      |   |
|                                                                        |                                                        |                  |      |   |
|                                                                        |                                                        |                  |      |   |
|                                                                        |                                                        |                  |      |   |
|                                                                        |                                                        |                  |      |   |
|                                                                        |                                                        |                  |      |   |
|                                                                        | Bade                                                   | Territoll        | Come | 3 |

f. Click Finish เมื่อติดตั้งเสร็จ

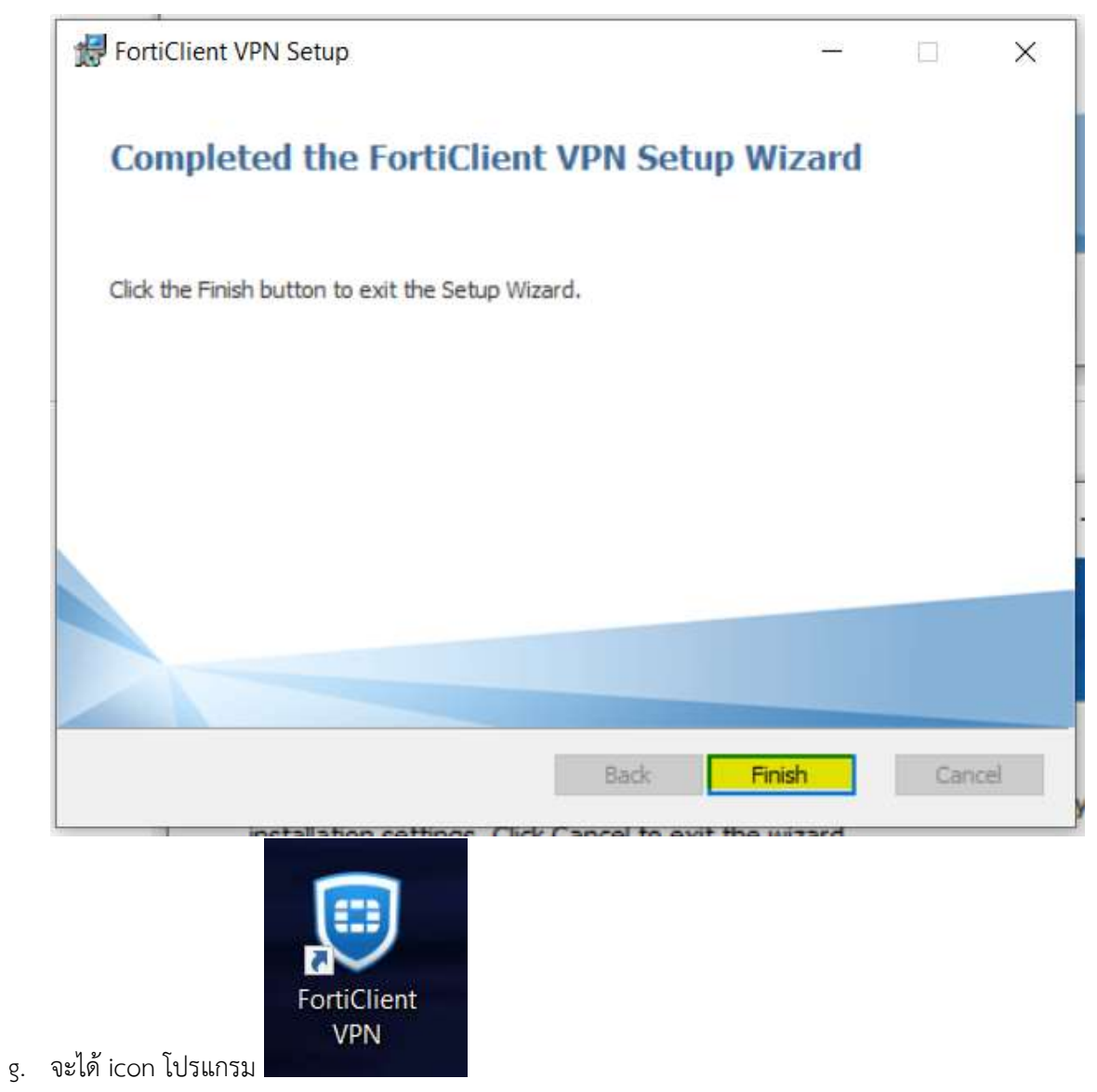

- 2. ตั้งค่าเพื่อเชื่อมต่อ VPN
  - a. เปิดโปรกแกรม FortiClient VPN

b. เลือก option และ Click Accept

| FortiClient<br>File Help                            |                                                       | ×   |
|-----------------------------------------------------|-------------------------------------------------------|-----|
| FortiClient VPN                                     | <b>a</b> d                                            | € ₽ |
| Weiter State        Weiter State        Description | th limited feature support.<br>features and technical |     |
|                                                     |                                                       |     |

c. Click Configure VPN

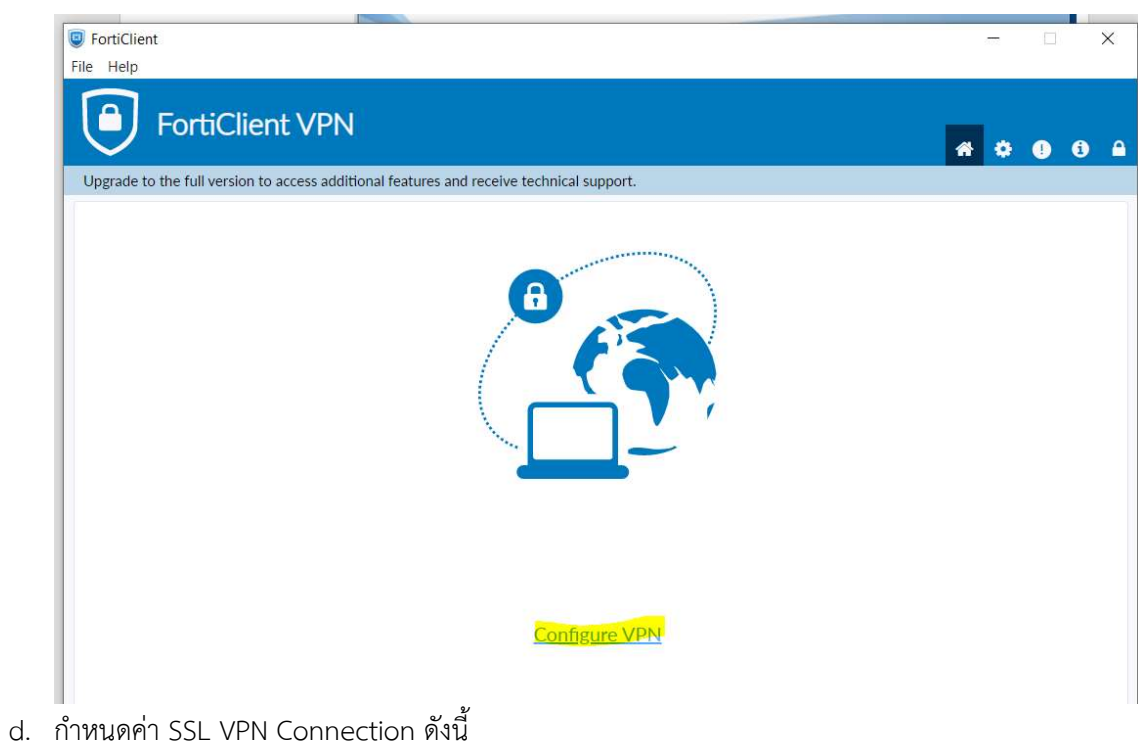

- i. Connectioin Name : Medicine
- ii. Remote Gateway : 61.19.201.20
- iii. Customize port : 10443

| New VPN Cor        | nection                                                                                  |                                                                              |
|--------------------|------------------------------------------------------------------------------------------|------------------------------------------------------------------------------|
|                    |                                                                                          |                                                                              |
| VPN                | SSL-VPN IPsec VPN XML                                                                    |                                                                              |
| Connection Name    | medicine                                                                                 | ]                                                                            |
| Description        | medicine                                                                                 | ]                                                                            |
| Remote Gateway     | <mark>61.19.201.20</mark>                                                                | ×                                                                            |
|                    | +Add Remote Gateway                                                                      |                                                                              |
|                    | Enable Single Sign On (SSO) for VPN Tunnel                                               |                                                                              |
| Client Certificate | None V                                                                                   |                                                                              |
| Authentication     | O Prompt on login O Save login                                                           |                                                                              |
|                    | Enable Dual-stack IPv4/IPv6 address                                                      |                                                                              |
|                    | Connection Name<br>Description<br>Remote Gateway<br>Client Certificate<br>Authentication | Connection Name    medicine      Description    medicine      Remote Gateway |

e. ใส่ User name / Password ของระบบ mail medicine.psu.ac.th

| © FortiClient<br>File Help       |          |     |     |   | × |
|----------------------------------|----------|-----|-----|---|---|
| FortiClient VPN                  |          |     | # 0 | • | • |
| VPN Name<br>Username<br>Password | medicine | • = |     |   |   |

f. จะมี securtiy alert ให้เลือกตอบ YES

|           | PortiClient                                                                                | 5 |   |   | × |
|-----------|--------------------------------------------------------------------------------------------|---|---|---|---|
|           | File Help                                                                                  |   |   |   |   |
|           | FortiClient VPN                                                                            | * | ٠ | • |   |
| anı<br>me | opprade to the full version to access additional reactives and receive recrimical support. |   |   |   |   |
| bnc       | 0                                                                                          |   |   |   |   |
| 13        |                                                                                            |   |   |   |   |
|           | Status: 40%                                                                                |   |   |   |   |
|           | Security Alert X                                                                           |   |   |   |   |
| ery<br>P  | This page requires a secure connection which includes server authentication.               |   |   |   |   |
| me<br>me  | Do you wish to proceed?        Yes      No      View Certificate      More Info            |   |   |   |   |
|           |                                                                                            |   |   |   |   |

g. เมื่อเชื่อมต่อสำเร็จ โปรแกรม จะ แสดงหน้าต่าง สถานะ connection ให้ เลือก ย่อ

โปรแกรมลงได้เลย

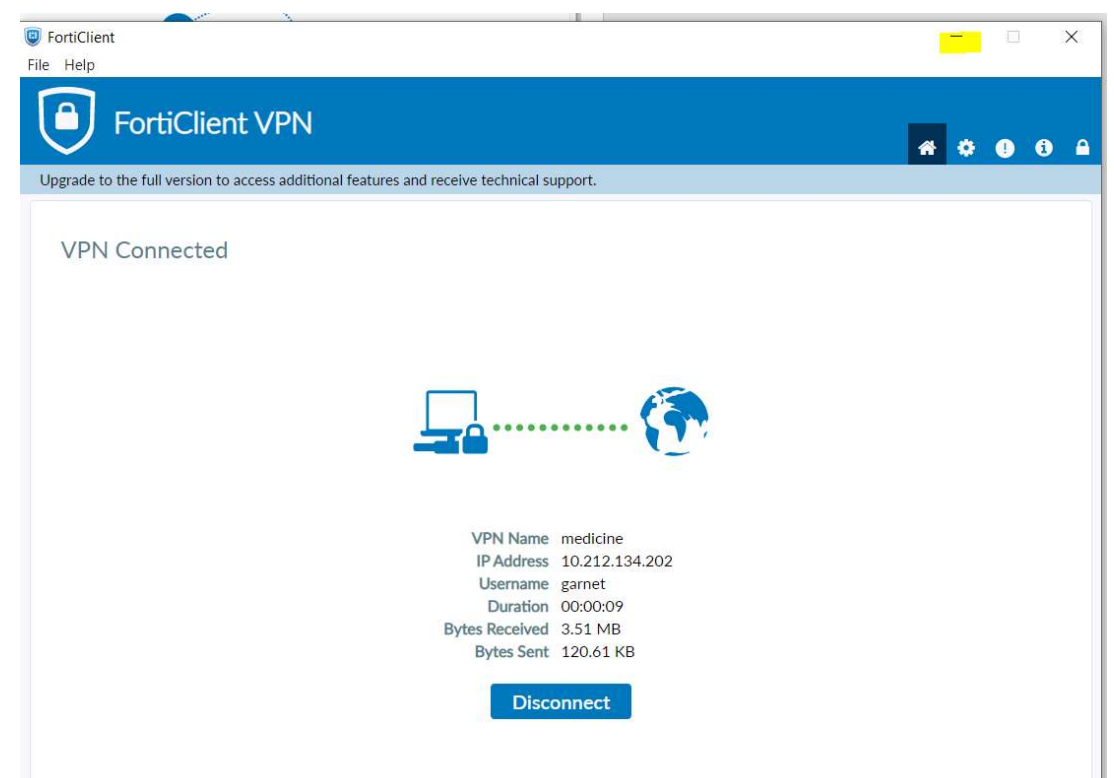

- 3. เมื่อเชื่อมต่อ VPN สำเร็จแล้ว สามารถเชื่อมต่อระบบ VDI ต่อไปได้เลย
  - โดยเชื่อมต่อเป็น server vdi.medicine.psu.ac.th เท่านั้น หากยังไม่มี ให้เลือก + Server
    เพื่อเพิ่ม server

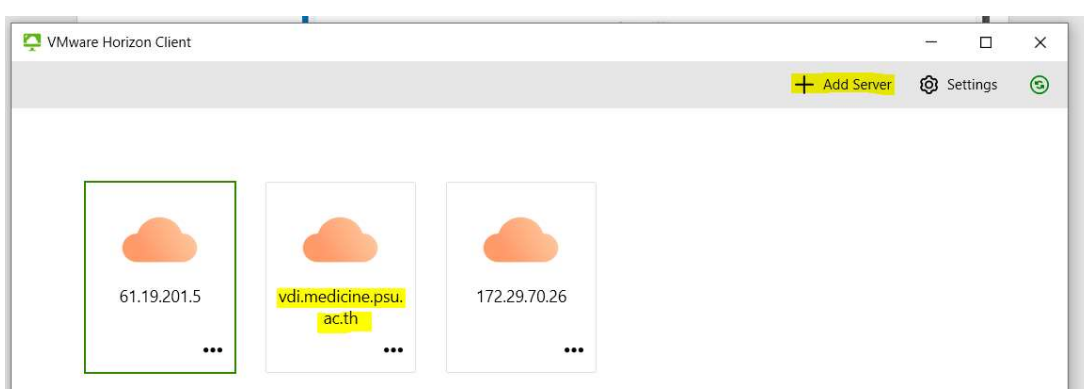

4. การเชื่อมต่อผ่านระบบ VPN นี้ จะบริการ จนกว่าสามารถกลับมาใช้งานแบบปกติ

จัดทำโดย

โกเมน เรื่องฤทธิ์

ฝ่ายเทคโนโลยีสารสนเทศ

19 สิงหาคม 2566